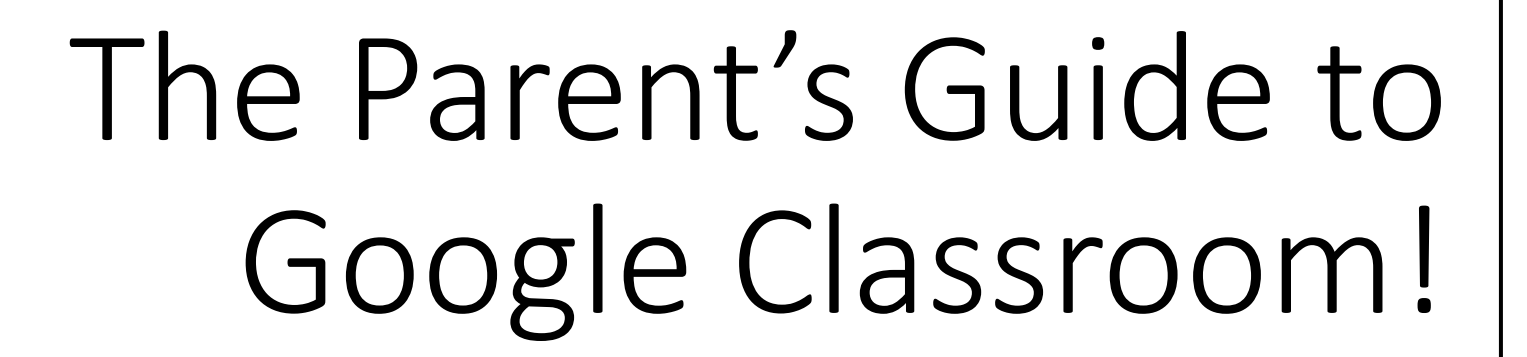

- Google Classroom is a digital link to your child's learning!
- Teachers use Google Classroom to share assignments, homework or announcements to all of their pupils.

## What is Google Classroom?

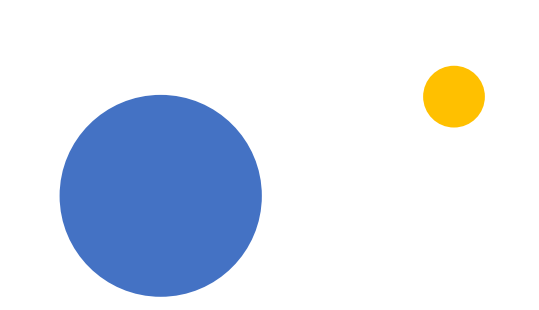

- Your child should have received their Glow log-in details

   Usernames were sent out before the holidays. You
   can email the school to receive them.
- Password for P1-3 cat1
- Password for P4-7 Password1
- If this does not work, or you have not received this, please get in contact with the school at <u>southpark.sch@aberdeenshire.gov.uk</u>

## Getting Started

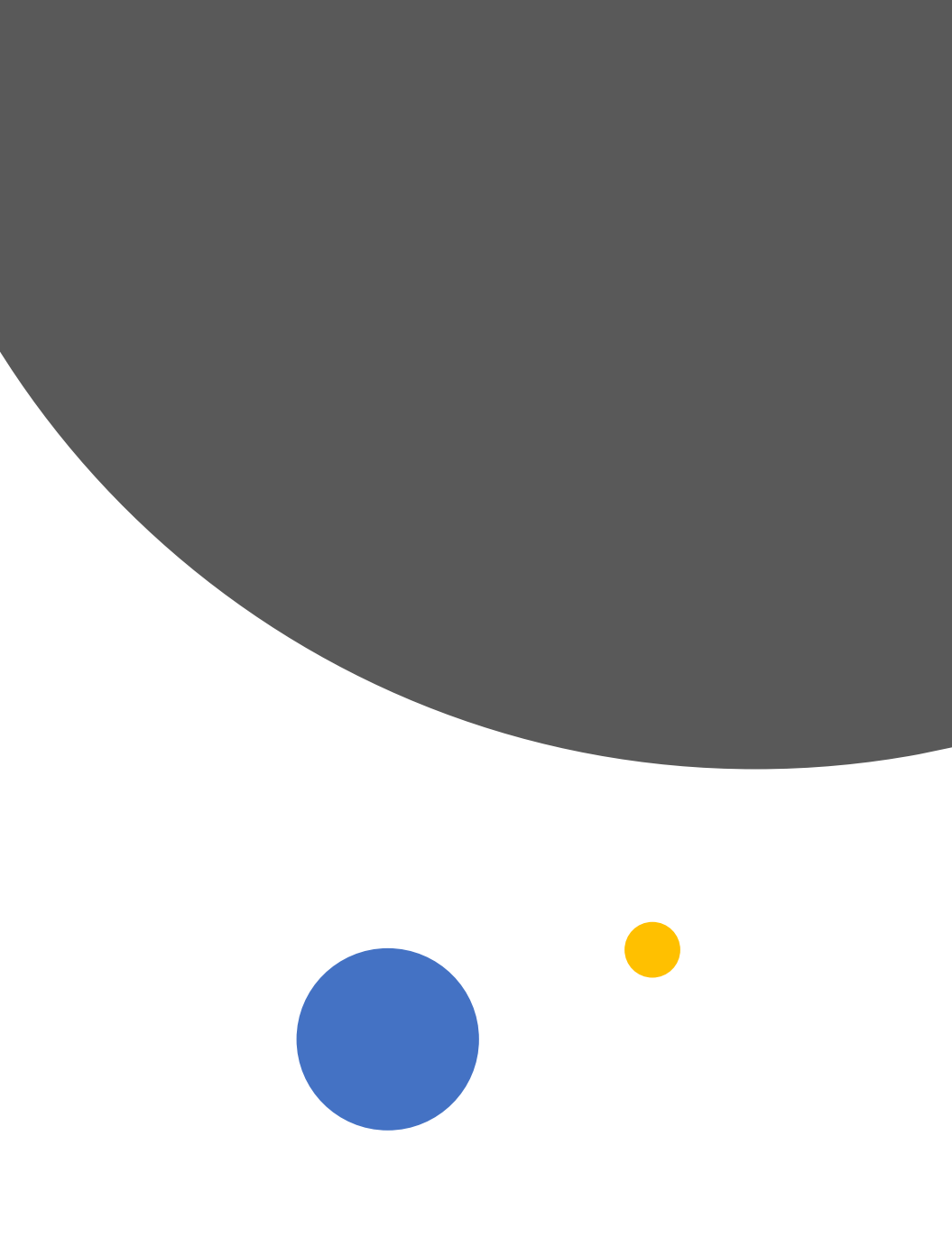

• Click on the Google Chrome Icon

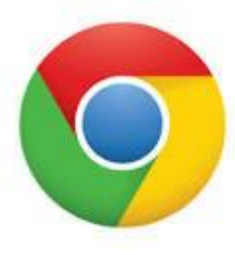

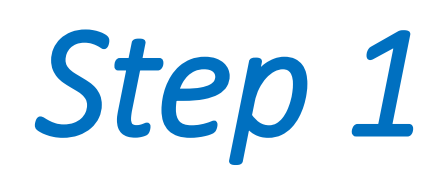

- Type in "Glow" on the search engine.
- The website Glow Sign In RM Unify should appear.

## Step 2

About 246,000,000 results (0.34 second sts.platform.rmunify.com > account > si

Glow - Sign In - RM Unify

Need A Glow Login? Only Glow user: Glow username and password then y • Using your child's username and password, log on to Glow.

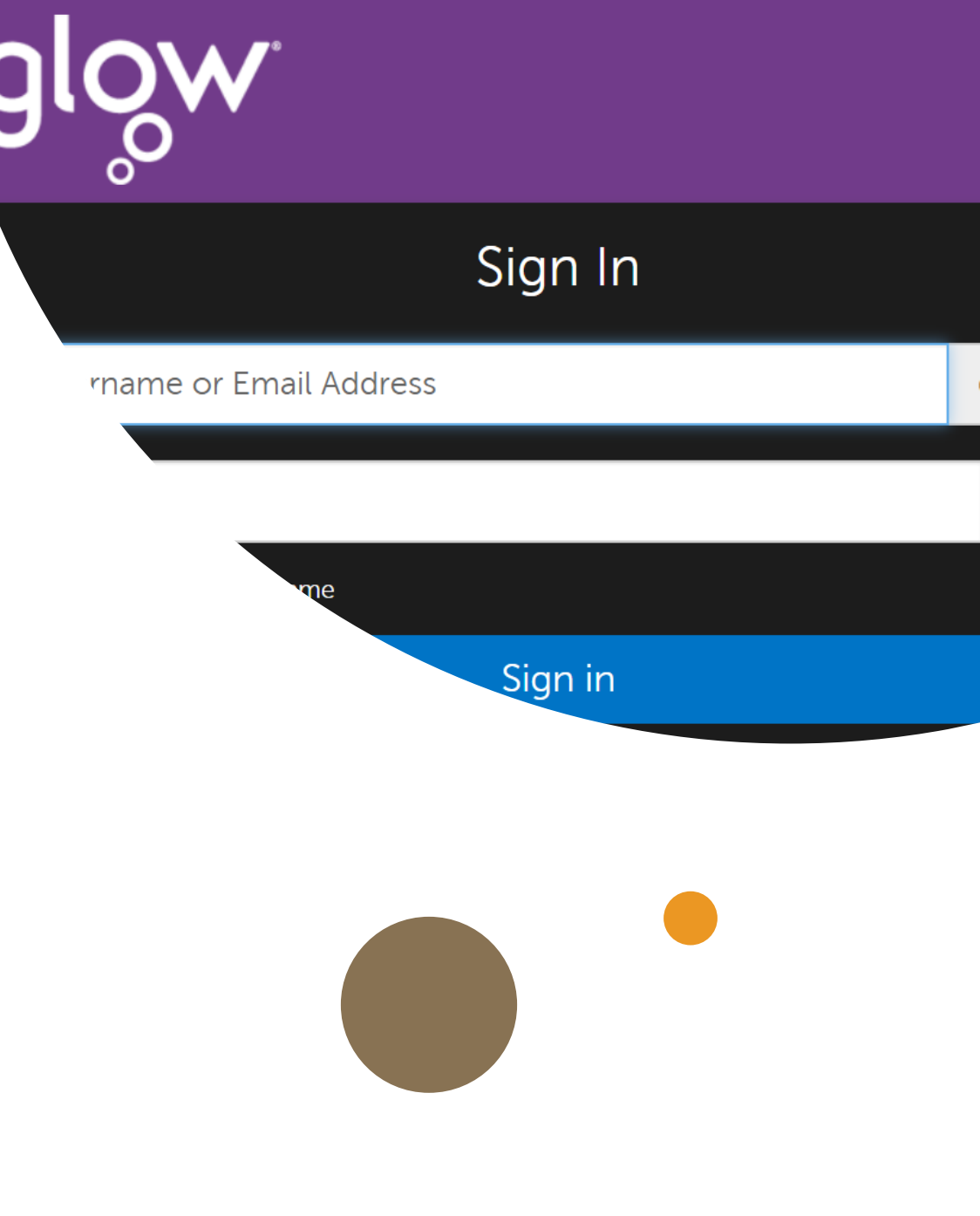

Step 3

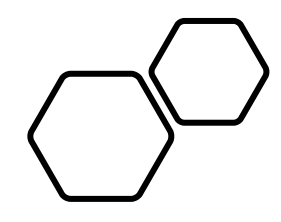

## Step 4

Your child should see the Google Classroom tile on their Launch Pad.

Don't worry if it's not there – you can easily find it by searching "Google Classroom"

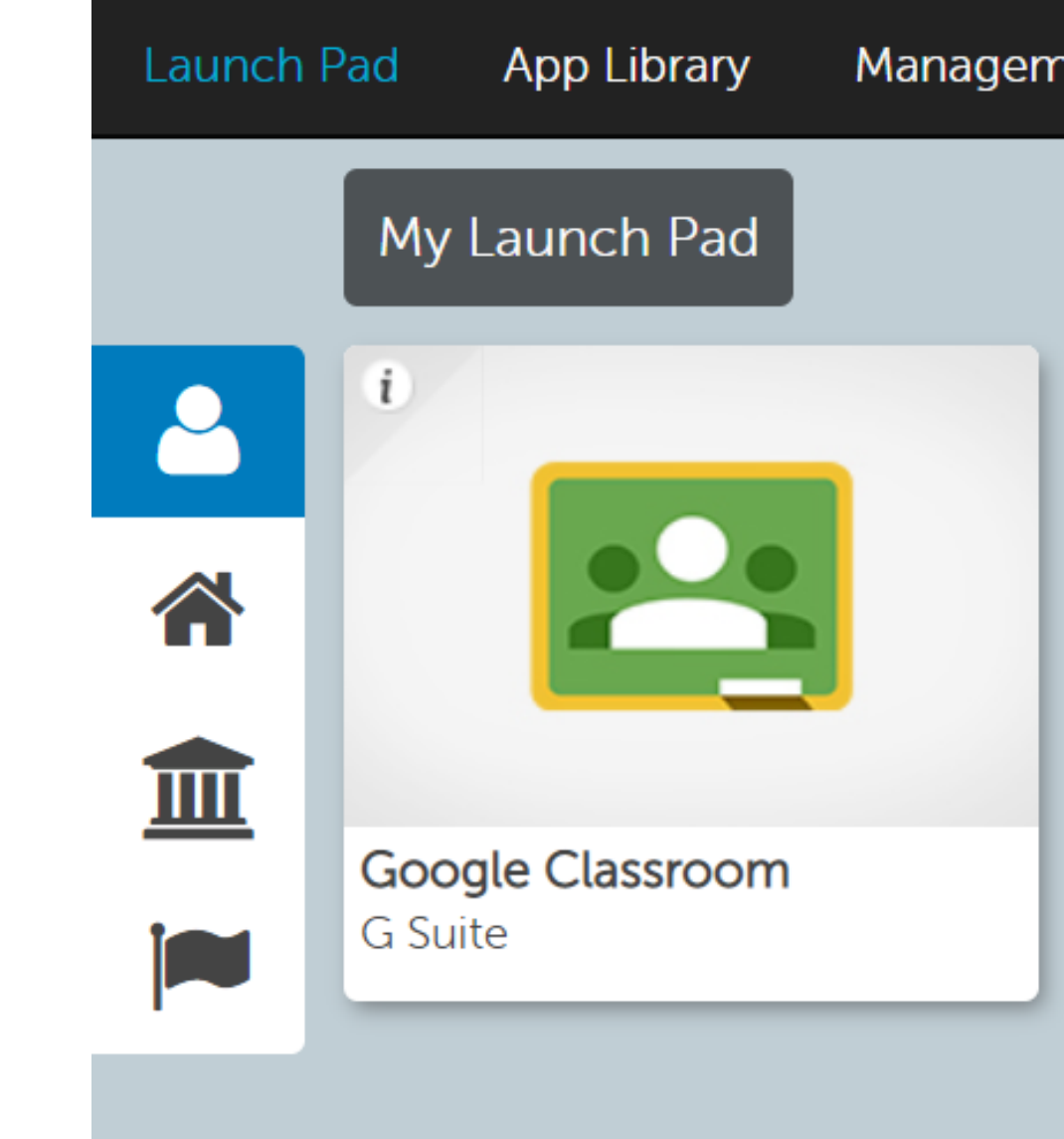

 You should be a member of a class that has already been set up. Click on your class name.

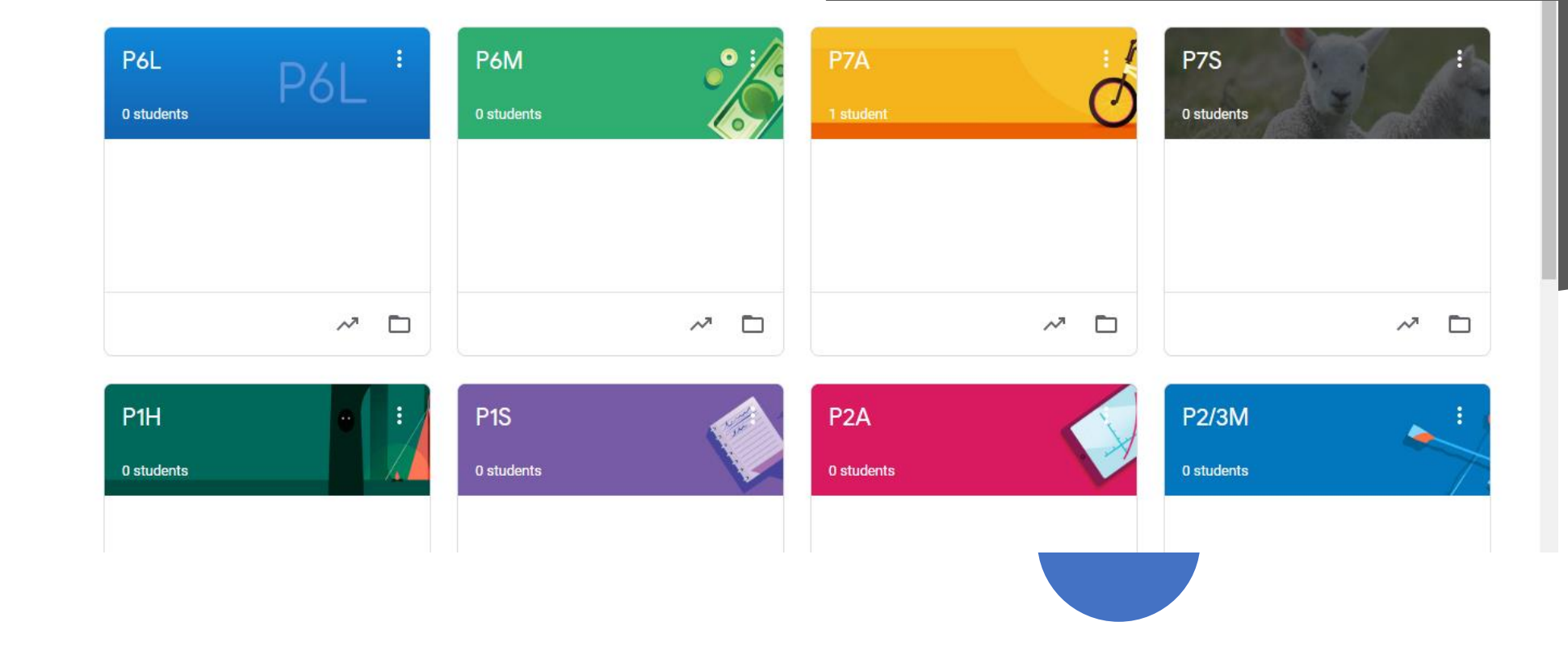

Step 5

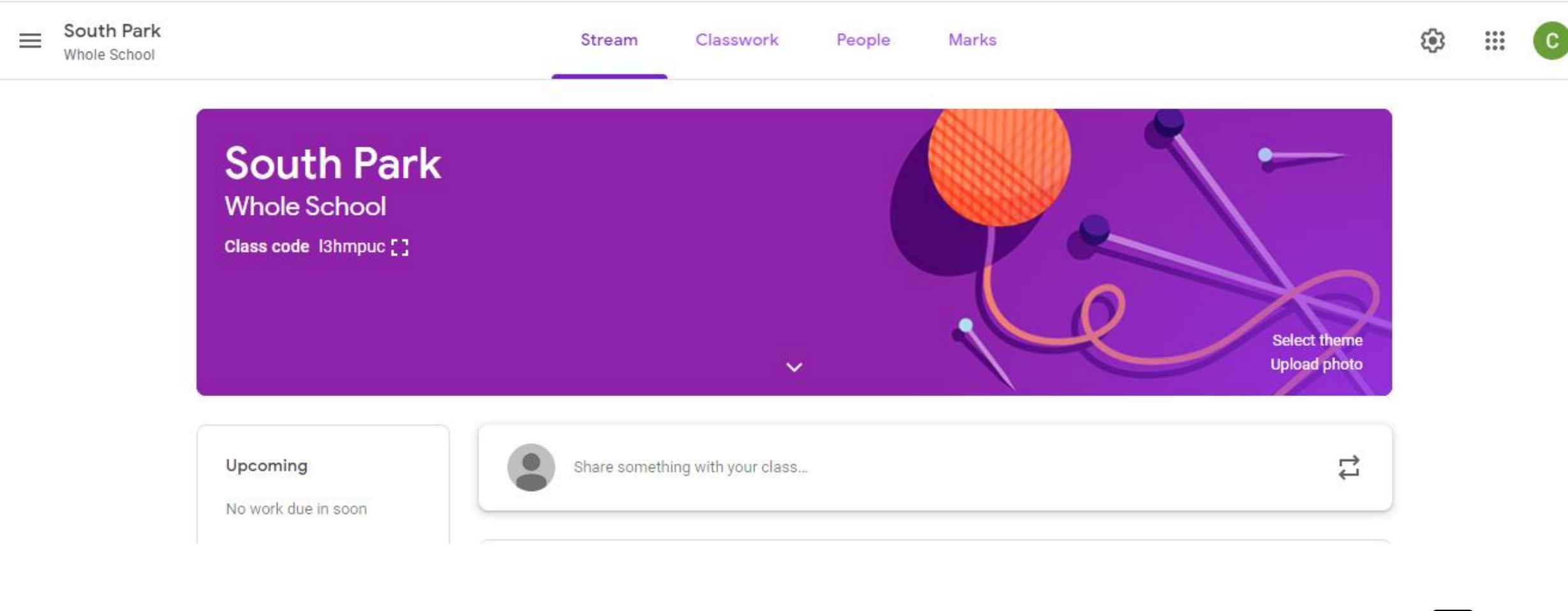

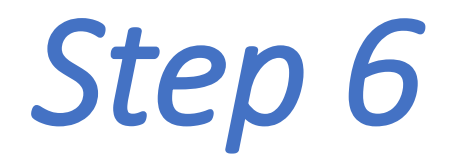

 $\bigcirc$ 

You are in!

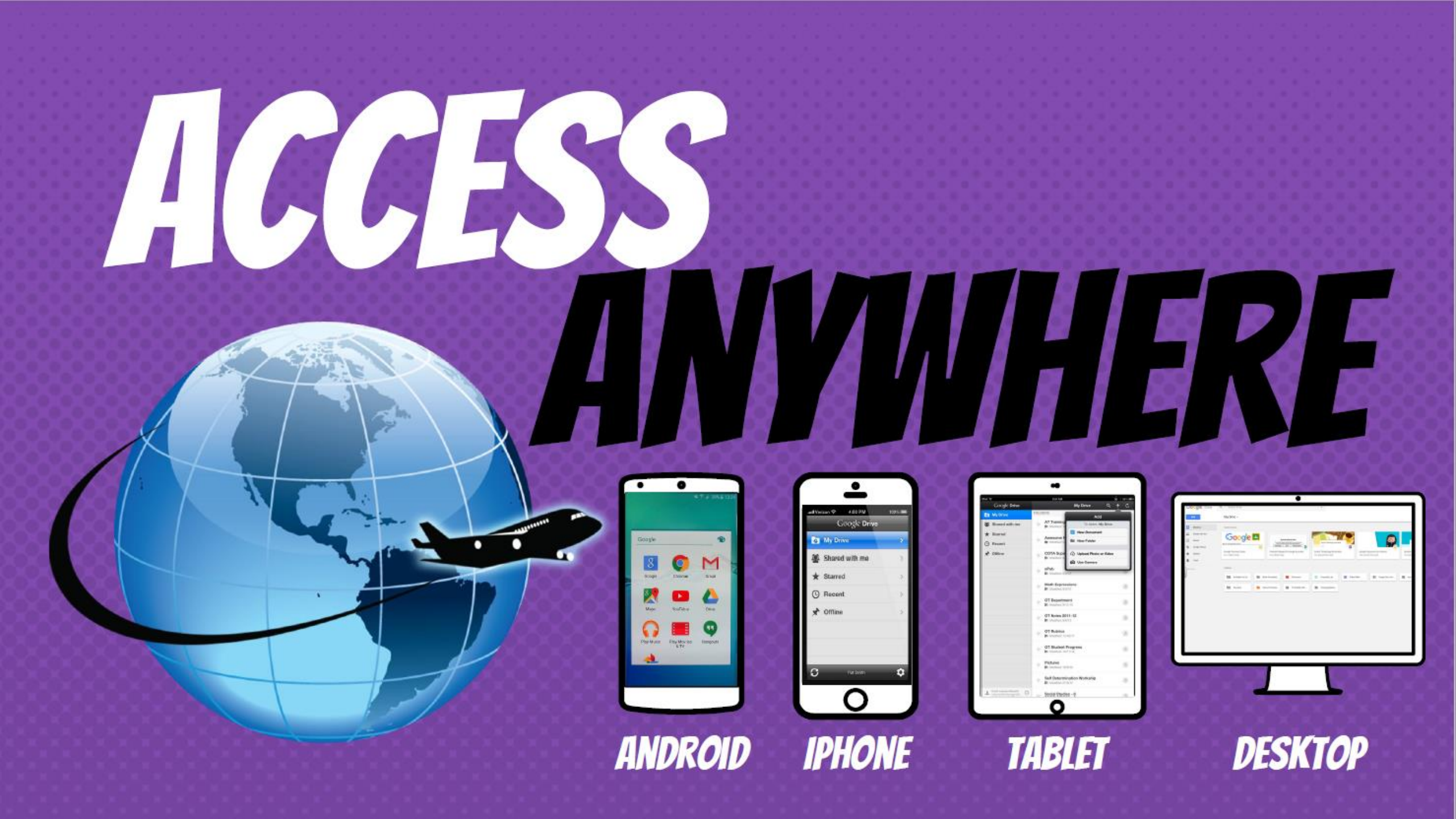